### Installing the ATS Kiosk has 2 parts:

Note: If you have installed ATS Core successfully, you can skip to step 2, no need to repeat Step 1, Crystal Report install.

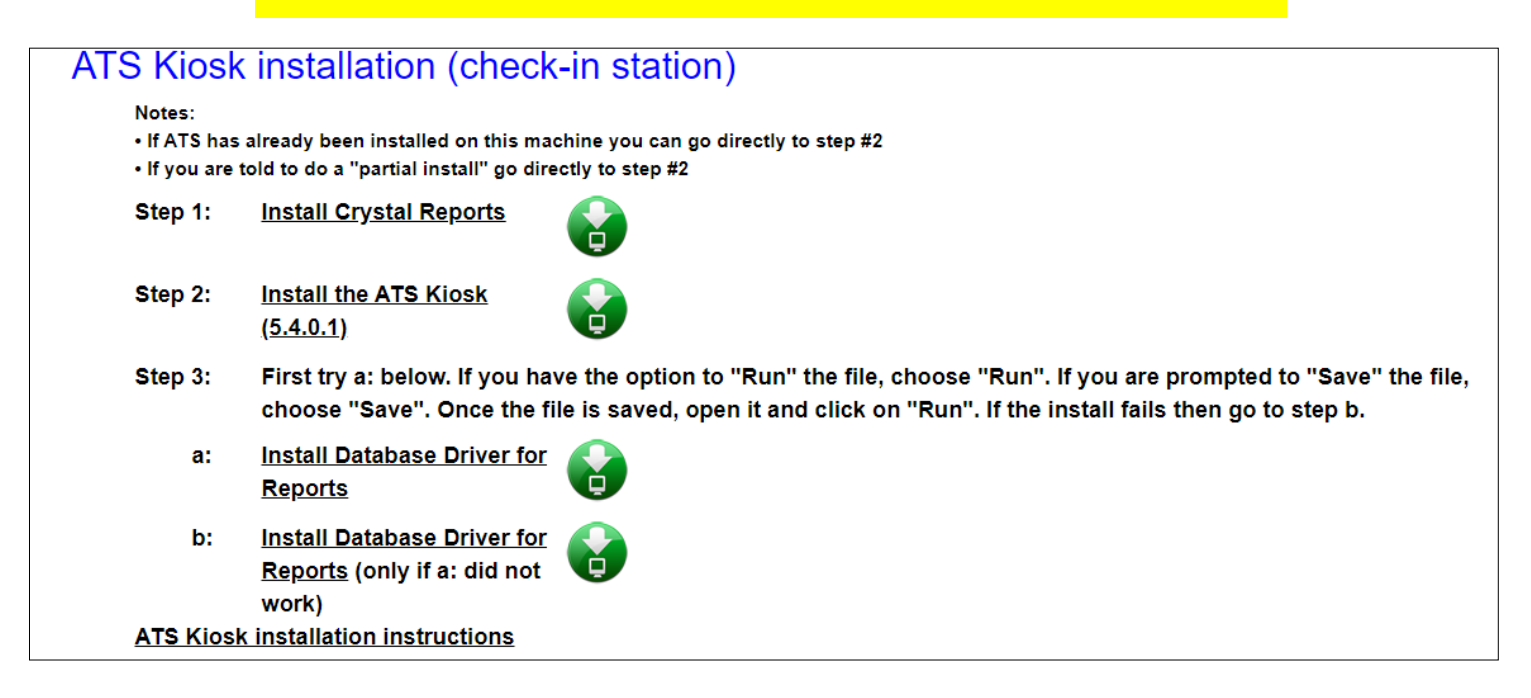

**Part 1: Install Crystal Reports** *(use any browser)* Login as an administrator and Install the crystal reports:

**Note:** You may need to right click on your browsers icon and select "Run as Administrator" EVEN if you are an administrator!

- Link to the install file: <u>Click Here</u> (http://www.athletictrainersystem.com/crystal)

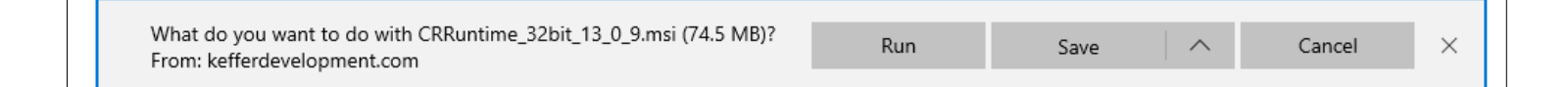

- Choose "Run" from the command bar; follow the prompts to install.

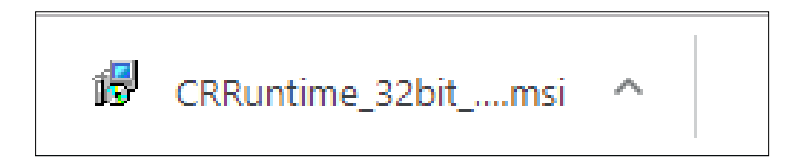

#### **ATS Kiosk Installation Instructions**

#### Part 2: Install the ATS Kiosk Program

- Link to install page for the ATS Kiosk: <u>Click Here</u>

(http://www.kefferdevelopment.com/ats\_kiosk/publish.htm)

To run the install you must read and agree to the license agreement, if your company/ school has a signed contract with ATS click the "We have a Contract" button to continue

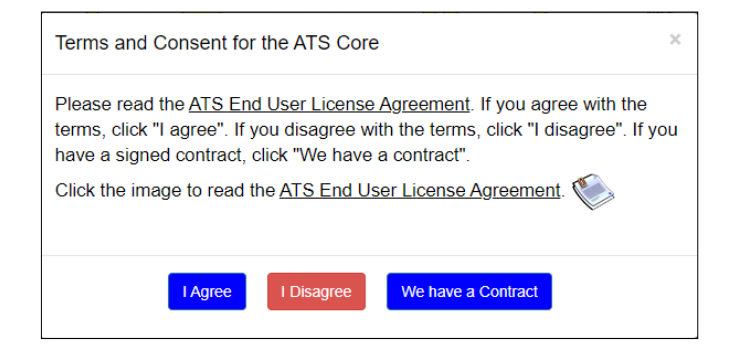

| Application Install - Security Warning                                                                                                    | ×                |
|----------------------------------------------------------------------------------------------------|------------------|
| Publisher cannot be verified.<br>Are you sure you want to install this application?                                                                                                | د <mark>ر</mark> |
| Name:<br>Athletic Trainer System<br>From (Hover over the string below to see the full domain):<br>www.kefferdevelopment.com<br>Publisher:<br>Unknown Publisher                     | t Install        |
| While applications from the Internet can be useful, they can potentially harm your computer. If you do not trust the source, do not install this software. <u>More Information</u> |                  |

# After the page loads click the "Install Button"

If you needed an administrator to log in for the installation you may need to log in in as yourself and run "launch" to get the icon

## Information you will need:

Database name: Provided in the email you should have received...

Server: primaryserver or primaryencrypted if you are a TDE

Activation Key: Leave Blank

\*Clicking on the "advanced" button will allow you to change these areas.

Note: We do not support Active Directory or roaming profiles. It is up to your IT staff to try and configure either/both to work. We will help as we are able, but do not have in depth knowledge in this area.